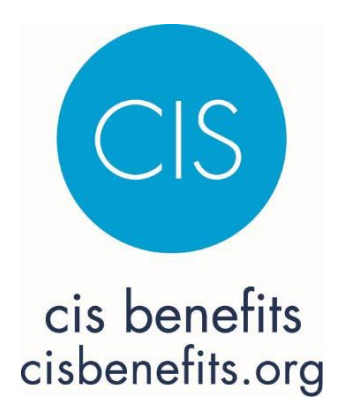

# CIS-CONNECT ADMINISTRATOR QUICK GUIDE

Quick Guide to the CIS-Connect System – Revised March 2021 To assist members with how to navigate the CIS-Connect enrollment system

#### **TABLE OF CONTENTS**

| CIS-CONNECT - BENEFITS ENROLLMENT SYSTEM                                        | 3 |
|---------------------------------------------------------------------------------|---|
| Accessing CIS-Connect                                                           | 3 |
| Administrator User Role                                                         | 3 |
| How to Add Admin Users or Key Contacts                                          | 4 |
| How to Turn On/Off Receiving Copies of Employee "Action Needed" Reminder Emails | 5 |
| New User Registration Process                                                   | 6 |
| Dual Factor Authentication (DFA)8                                               | 3 |
| Adding a New Employee10                                                         | С |
| Terminating or Retiring an Employee1                                            | 1 |
| Resetting an Employee's Password1                                               | 3 |
| Updating an Employee's Demographics14                                           | 4 |
| Leave of Absence1                                                               | 5 |
| Change in Employment Information or Individual Salary1                          | 5 |
| Mass Salary Changes16                                                           | 6 |
| Qualified Medical Child Support Order1                                          | 7 |
| Death of an Employee or Dependent17                                             | 7 |
| Reports and Pre-Tax Plan Compliance Testing18                                   | 3 |
| Monthly Billing19                                                               | 9 |
| Plans and Rates                                                                 | C |

# **CIS-CONNECT - BENEFITS ENROLLMENT SYSTEM**

### **Accessing CIS-Connect**

To access the online enrollment system, CIS-Connect, go to the CIS Benefits website <u>www.cisbenefits.org</u> and click on the CIS-Connect Login button. CIS-Connect can also be accessed from the Benefits Admin Portal page on the CIS website <u>https://cisoregon.org/member/benefits/adminportal</u>.

### Administrator User Role

Each employer is set up with one Primary Employer Admin User and there can only be one. <u>If you're having problems accessing the system, it may be because you are not the</u> <u>person identified as the Primary Employer Admin User.</u> Please contact CIS to confirm who your designated Primary Admin User is.

The Primary Employer Admin person is the only one that can add/delete Employer Admin Users or Key Contacts. Employer Admin Users are employees who should have access to the system and Key Contacts are those that should receive copies of member updates and other employer communications. Employer Admin Users and Key Contacts are updated under the Employer Profile tab. If someone should have Employer Admin User access but is not an employee or doesn't work the minimum required benefits eligibility hours, contact CIS to request access.

The Primary Admin User will assign "User Roles" to each person provided access to CIS-Connect. The roles are defined as follows and you should only select one role:

| Admin - Edit      | Full edit access for all screens                                |
|-------------------|-----------------------------------------------------------------|
| Admin – View Only | View only access for all screens                                |
| Finance           | Access to Billing tab & billing Invoice (on home page)          |
| Finance + View    | Access to Billing tab, billing invoices (on home page) and view |
|                   | only access to employee records                                 |
| Employee          | All employees will default to this role unless changed to one   |
|                   | of the other roles outlined above.                              |

If you have more than one "User Role" (e.g., employee & Admin User), you can toggle

between roles by selecting a role from the drop-down menu in the upper right corner.

| Having trouble? Report an                                                 | issue. 💄 Lori Newsome, CIS Admin 🔻     |
|---------------------------------------------------------------------------|----------------------------------------|
| 0                                                                         | CIS Admin                              |
| s Communications Reports 834                                              | Citycounty Insurance Services Employee |
| dents Beneficiaries Documents Notices Coverage History Life Event History | User Profile<br>Log Out                |
|                                                                           |                                        |

### How to Add Admin Users or Key Contacts

After signing onto CIS-Connect, you should be on the Employer Profile tab. If not, click Employer Profile in the navigation bar. Then scroll down to the Key Contacts or Employer Admin User boxes.

#### Admin Users

An employee must be in the system before he/she can be added as an Admin User. There are limited circumstances where a non-employee can be added as an Admin User. If that circumstance applies to you, or if the employee works less than the minimum required benefits eligibility hours, please contact CIS staff.

#### Adding Admin Users

In the Employer Admins box, click the "+Add" button

- The active button should be checked so leave it checked
- Using the drop-down arrow in the "Employee" box, search for the employee you are adding admin access for
- Choose the appropriate role for the employee
- Click "Save"

#### Deleting Admin Users

To delete an Admin User, click the box on the left next to the employee's name and then click the "Delete" button. You cannot delete or change the Primary Admin User. If that needs to change, please contact CIS. If an employee is deleted as a Primary Admin User, please also delete them as a Key Contact, if applicable.

#### Key Contacts

There are four "roles" for adding Key Contacts and they are defined as follows:

Agent

• For employers who pay a commission to an agent and want their agent to receive copies of the member updates.

Finance

• For employees who should receive only the email that tells them when the bills have been posted.

Primary

• This should be the same person identified as the Primary Admin User.

Secondary

• This is any other employee that should receive copies of the member updates.

We encourage you to have more than one person receiving the member updates. Many times, the information is time-sensitive and if the Primary contact is out, no one else knows of the needed action.

#### Adding Key Contacts

In the Key Contacts box, click on the "+Add" button

- Using the drop-down arrow click on the "Type" of contact
- Add the individual's First & Last Name
- Add the Job Title
- Add the Email address where the member updates should be sent
- Add the work phone number
- Check the box for "Receive Employee Notices" if the contact should be copied on employee notices
- Click "Save"

#### Deleting Key Contacts

To delete a Key Contact, click the box on the left next to the individual's name and then click the "Delete" button.

# How to Turn On/Off Receiving Copies of Employee "Action Needed" Reminder Emails

If you want to turn on or off receiving copies of the notices emailed to employees:

- Click on Employer Profile
- In the Key Contacts box, click on the View button to the left of the contact to be edited
- Check the box for "Receive Employee Notices" if you want to be copied on emailed employee notices

- Uncheck the box for "Receive Employee Notices" if you don't want to be copied on emailed employee notices
- Click "Save"

### **New User Registration Process**

Once you've been added to the system by either CIS Admin or an Employer Admin, all users (including employees) will go through the same registration process to set-up their password and complete the dual-factor authentication process. All users must use the email address entered in the system by the employer or CIS to register.

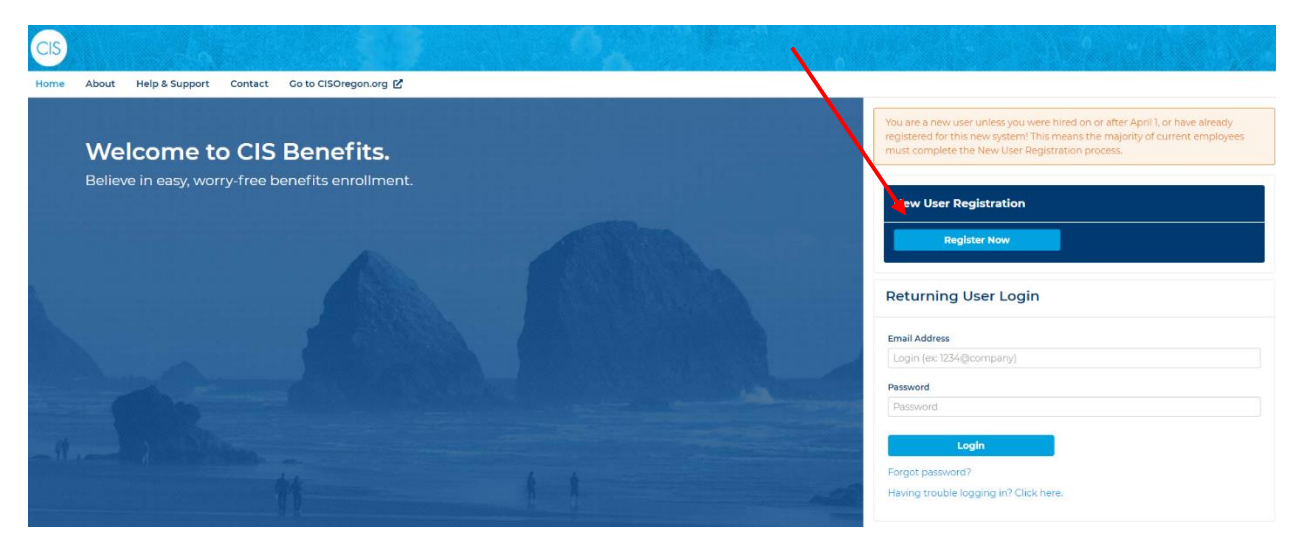

**Step 1** – Click the "Register Now" button under New User Registration.

**Step 2** – A pop-up window will appear asking for the email address that was used to set up your account. For most people, this will be their work email address. Enter the Email Address and click "Send Link". A success message will appear if the email address is associated with an employee. If the email is not found, either the user has not yet been set up or the email address entered by the employer is different than what the employee is using.

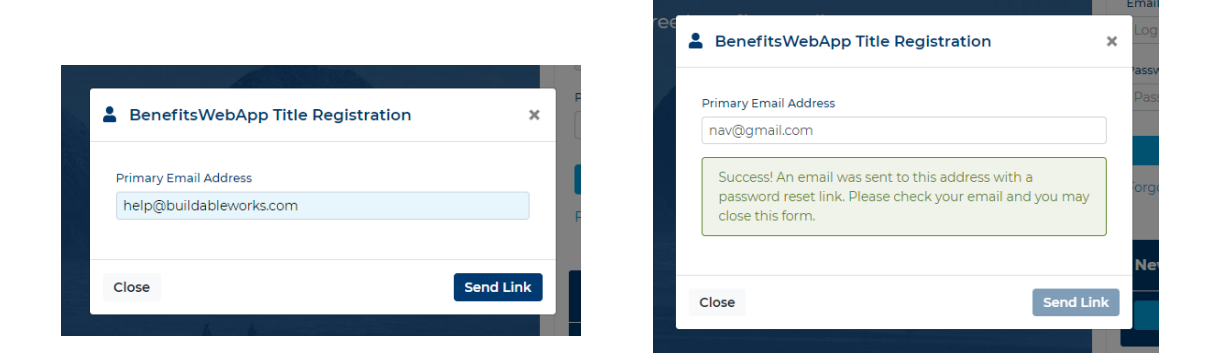

**Step 3** – Go to your email account to retrieve the registration email that was sent. Find the link in the body of the email and click on the link.

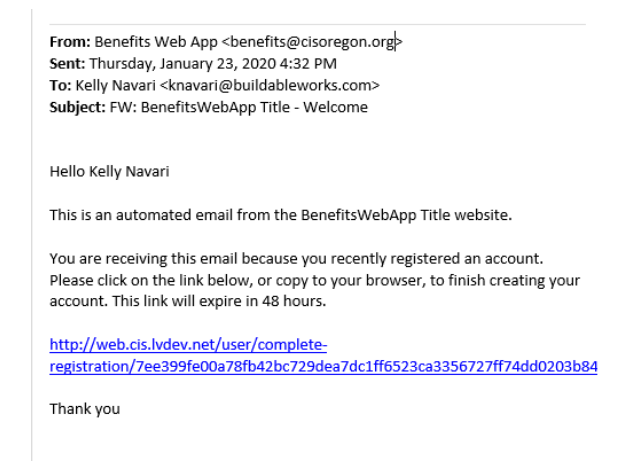

**Step 4** – The link will take you back to the system where you can enter your password. Enter your new password twice and click "Complete Registration".

#### New User Registration

| Welcome to the BenefitsWebApp Title Portal! Please verify<br>your information and create a new password below. |
|----------------------------------------------------------------------------------------------------|
| Email                                                                                                    |
| knavari@buildableworks.com                                                                                     |
| New Password*                                                                                                  |
| Confirm New Password*                                                                                          |
|                                                                                                    |
|                                                                                                    |
| Complete Registration                                                                                          |

**Step 5** – When your registration is successful, a green success message will appear along with a new button. Click the "Go to Login >" button to continue.

#### New User Registration

| Registration successful!<br>email and password | ! You may now login with your |
|------------------------------------------------|-------------------------------|
|                                                |                               |

**Step 6** – You will be returned to the home/login screen where you can now enter your "Email Address" and new "Password" and click "Login" to access the system for the first time.

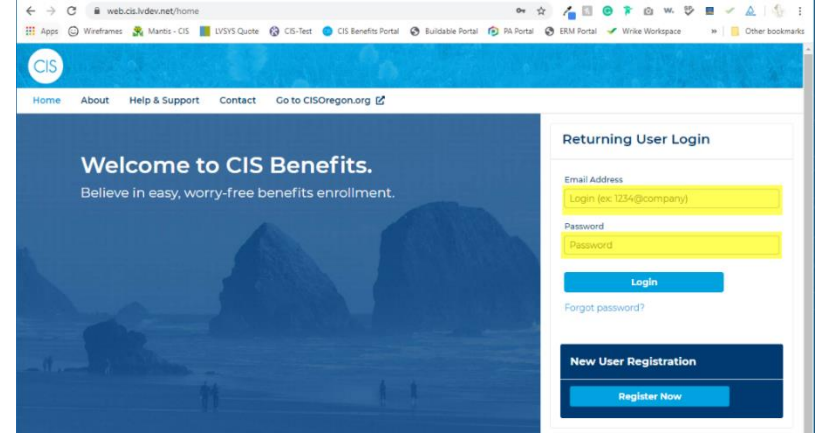

**Step 7** – You will then be brought to the page to set up the Dual Factor Authentication.

### **Dual Factor Authentication (DFA)**

DFA is required once a week for Employer Administrators. DFA is required every time for employees.

1. On the User Profile page which will load the first time you log in or you can access by clicking on the username in the top right-hand corner of the screen and click on "User Profile".

| Name: Lori Newsome<br>Email Address. Inewsome@cisoregon.org                                                                                                    |         |                    |                                                                                       |
|----------------------------------------------------------------------------------------------------|---------|--------------------|---------------------------------------------------------------------------------------|
| Change Password Change Email                                                                                                    | +4      | L<br>Add New Emplo | Ity of Buildable Employer Admir<br>Jser Profile<br>.og Out<br>Vee Upload New Salaries |
| Dual-Factor Authentication<br>Dual-Factor Authentication is NOT Enabled                                                                                                    | Retired | Terminated         | Modified<br>2/21/2020 12:25 PM                                                        |
| If you enable <b>Dual-Factor Authentication</b> , you must provide <u>either</u> a mobile phone <u>or</u> a regular<br>landline, or both:                                                                                                    |         |                    | 2/21/2020 10:12 AM<br>2/21/2020 6:41 PM                                               |
| <ul> <li>with Dual-Factor Authentication, the system will send you a one-time code when you login<br/>which you will need to provide in order to finish logging in;</li> </ul>                                                                                                   |         |                    |                                                                                       |
| <ul> <li>depending on the information you provide here and the option you choose when logging in,<br/>the system will send you the one-time code via a text message, or via an automated phone<br/>call;</li> </ul>                                                              |         |                    |                                                                                       |
| <ul> <li>we recommend you supply both options (a mobile phone and a regular phone) to better protect the access to your benefits and to provide more flexibility for the cases when you do not have access to a mobile phone (ex: phone left at home, or no battery).</li> </ul> |         |                    |                                                                                       |
| Enter a cell phone number below to receive a text message to authenticate.<br>Mobile Phone                                                                                                    |         |                    |                                                                                       |
| (206)-555-1212                                                                                                    |         |                    |                                                                                       |
| Enter a phone number below to receive a phone call to authenticate.                                                                                                    |         |                    |                                                                                       |

2. Enter your cell phone number in the "Mobile Phone" field provided. Click "Verify now with a Text Message" or "Verify now with a phone call". Click to verify now.

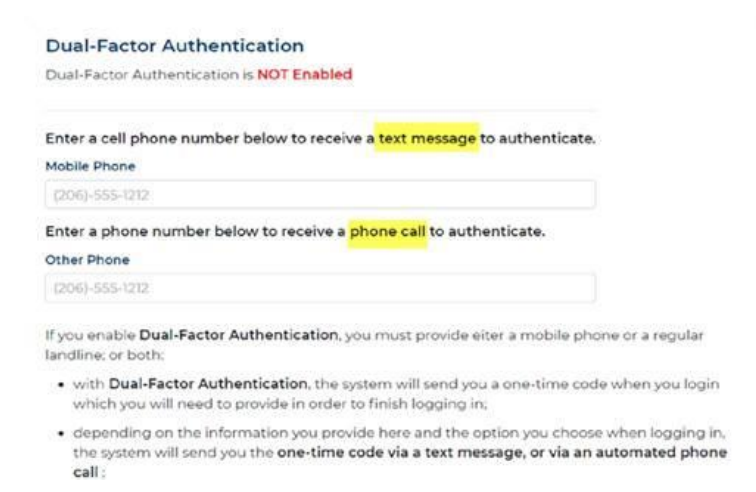

3. Click the "Click here to send text now" button in the pop-up window to receive a code. Enter the code in the field provided and click "verify". This will take you back to the Admin Screen User Profile.

| Verify Phone                                                                     | ×           |
|----------------------------------------------------------------------------------|-------------|
| 1<br>Click here to send text now<br>Please enter the code from the text message: |             |
| 2                                                                                |             |
| Close                                                                            | 3<br>Verify |

- 4. Click the "Enable Dual Factor Authentication" button and you will receive a success message.
- **Note:** Adding a second DFA can be useful in case your primary method is not available (e.g., cell phone left at home).
- 1. To verify a second DFA method, click on your User Profile.

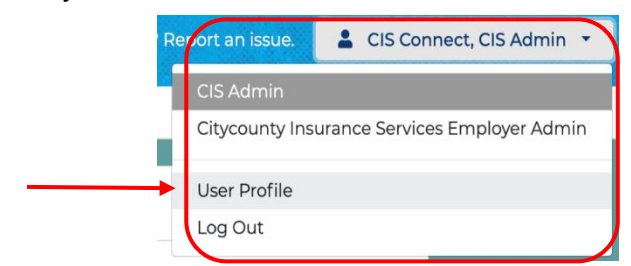

2. Then scroll down to the Other Phone field and click on the "Verify now" button.

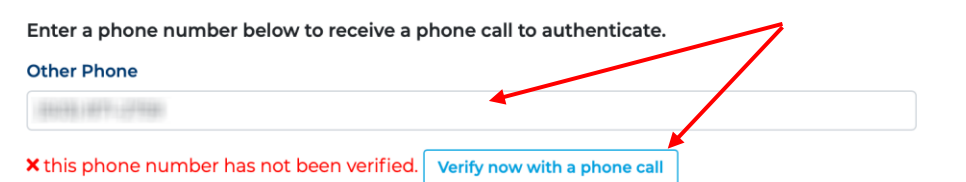

# Adding a New Employee

1. Using the Main Navigation bar, click on the "Employees" tab.

|               |               |                 |                         |                         |              | Lori Newsome, CIS |
|---------------|---------------|-----------------|-------------------------|-------------------------|--------------|-------------------|
| Billing Plans | Employers Em  | iployees RFCs A | idmins Users Roles Comn | nunications Reports 834 |              |                   |
| F             | Recently View | wed Employee I  | Records                 |                         | Key Contacts |                   |
|               |               | Entity Name     | Employee Name           | Date Viewed 🔨           | 1            |                   |
|               | View          | Sandy           | Kevin !                 | Today at 524 PM         | Regence      |                   |
|               | View          | Sandy           | Meliss                  | Today at 524 PM         | Kaiser       |                   |
|               | View          | Cladstone       | Scott 1                 | Today at 4.46 PM        |              | _                 |
|               | View          | Forest Grove    | Nichol                  | Today at 4:36 PM        | Hartford     |                   |
|               | View          | Wilsonville     | Aaron                   | Today at 10:24 AM       |              |                   |

2. Try searching for the employee first to see if they are already in the system. If not, click on the "+Add New Employee" button.

| CIS  | Q Sear  | ch    |           |           |         |               |            |      |               |                             |          |            |         |            | 1                  | ori Newsome, CIS Admin 🝷 |
|------|---------|-------|-----------|-----------|---------|---------------|------------|------|---------------|-----------------------------|----------|------------|---------|------------|--------------------|--------------------------|
| Home | Billing | Plans | Employers | Employees | RFCs    | Admins        | Users R    | oles | Communication | s Reports 834               |          |            |         |            |                    |                          |
|      |         |       | Employ    | /ees      | Shov    | v Inactive Er | mployees   |      |               |                             |          |            |         |            | + Add New Employee |                          |
|      |         |       | 1         | Name      | Entity  | ( )           | SSN        |      | Group         | Class                       | Status 🔨 | Hired      | Retired | Terminated | Modified           |                          |
|      |         |       | Edit      | A         | Junct   | ion City      | ***.**.179 | 5 😐  | AFSCME        | Administrative/Professional | Active   | 08/04/2003 |         |            | 4/2/2020 5:01 PM   |                          |
|      |         |       | Edit      | A         | Cotta   | ge Grove      | ***-318    | 5 0  | Public Works  | Public Works/Laborer        | Active   | 04/01/2019 |         |            | 3/30/2020 8:57 AM  |                          |
|      |         |       | Edit      | A         | Klam    | ath Falls     | ***_**-780 | 94 🥹 | Non-Union     | Management/Supervisor       | Active   | 05/20/2019 |         |            | 3/30/2020 8:57 AM  |                          |
|      |         |       |           |           | Tree al |               |            |      | malline .     | malles between              |          | andahan    |         |            | alashaasa maa      |                          |

3. Fill out the employee information (all fields with an \* are required) and click "Save".

| Please select an entity for this employee |             |                |             |                      |              |  |  |
|-------------------------------------------|-------------|----------------|-------------|----------------------|--------------|--|--|
| Entity*                                   |             |                |             |                      |              |  |  |
|                                           |             |                |             |                      |              |  |  |
| Demographic Inf                           | ormation    |                |             |                      |              |  |  |
| First Name*                               |             | ML             |             | Last Name*           | ACA Eligible |  |  |
|                                           |             |                |             |                      |              |  |  |
| ISN"                                      | Gender*     |                | DOB.        | Age                  |              |  |  |
|                                           |             | -              | mm/dd/yyyy  |                      |              |  |  |
| System Access                             |             |                |             |                      |              |  |  |
| Employee                                  |             |                |             |                      |              |  |  |
| Contact Informat                          | ion         |                |             |                      |              |  |  |
| Primary Email*                            |             |                |             | Secondary Email      |              |  |  |
|                                           |             |                |             |                      |              |  |  |
| Mobile Phone*                             |             |                |             | Home Phone           |              |  |  |
| (206)-555-1212                            |             |                |             | (206)-555-1212       |              |  |  |
|                                           |             |                |             |                      |              |  |  |
| Physical Address                          |             |                |             | Mailing Address      |              |  |  |
| Address Line 1*                           |             | Address Line 2 |             | tes same as Physical |              |  |  |
|                                           |             |                |             |                      |              |  |  |
| City!                                     | El al al    |                | Zin Code'   | .A.                  |              |  |  |
|                                           | Oregon (OR) | × *            | 12345       |                      |              |  |  |
|                                           |             |                |             |                      |              |  |  |
| United States                             | · *         |                |             |                      |              |  |  |
|                                           |             |                |             |                      |              |  |  |
| Employment Infor                          | mation      |                |             |                      |              |  |  |
| Date Hired*                               |             | Employee Grou  | ip*         | Job Classification*  | Job Title*   |  |  |
| mm/dd/yyyy                                | m           |                |             | -                    | *            |  |  |
| Hours per Week*                           | Salary*     |                | Salary per* | GL Code              |              |  |  |
|                                           |             |                |             | <b>*</b>             |              |  |  |

4. A US Postal Service address validation screen will pop-up. If the system can't find a match, a message will appear that says, "We were unable to find an address that matches your input." You will want to double-check the address. If it is correct, you can click "Confirm" to continue.

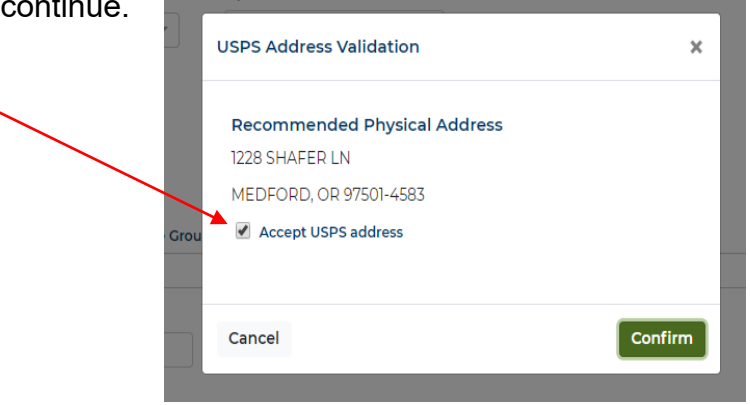

- Once entered, the employee will receive an email with instructions on how to Register for access to CIS-Connect and complete the New Hire event.
- Statutory Life for Firefighters, Voluntary Firefighters, Police/Sheriff, or Police/Sheriff Reservists who need Statutory Life, bring up the employee's account and check the Statutory Life Required box.

| Employment Information                                  |        |  |  |  |  |  |  |
|---------------------------------------------------------|--------|--|--|--|--|--|--|
| Employee Group<br>Police (effective 1/1/20)             | Update |  |  |  |  |  |  |
| Job Classification<br>Police/Sheriff (effective 1/1/20) | Update |  |  |  |  |  |  |
| Statutory Life Required                                 |        |  |  |  |  |  |  |

# **Terminating or Retiring an Employee**

The last day of coverage is calculated from the termination or retirement date entered. Coverage will go through the end of the month of the date entered. For example, 3/1/2018 will calculate a termination date of 3/31/2018.

1. Once you have brought up the employee, click on either the "Terminate" or "Retire" button.

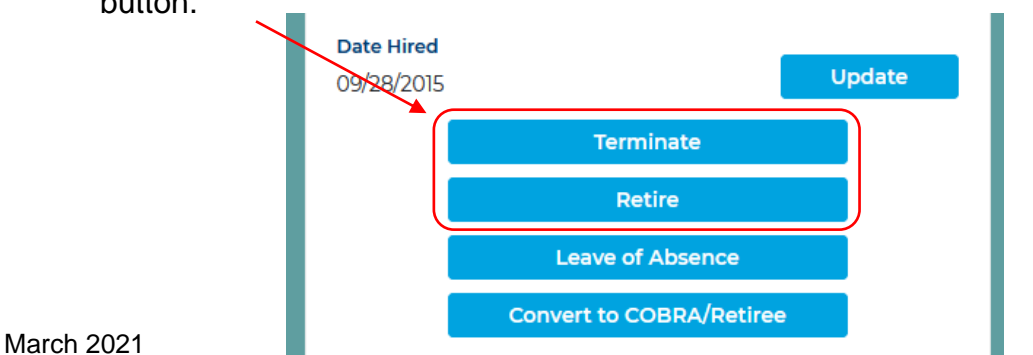

Page 11 of 20

2. Enter the termination/retirement date and click the "Continue" button.

| Terminat | e Employee       | ×        |
|----------|------------------|----------|
|          | Date Terminated* |          |
| Cancel   |                  | Continue |

- 3. Subsidy Information:
  - If you are not adding a subsidy, click the "Continue" button.

| Terminate Employee: Subsidy Information | ×        |
|-----------------------------------------|----------|
| Will employee receive subsidy?          |          |
| Back                                    | Continue |

• If adding a subsidy, click "Yes" and add in the start date, end date (if available), the percentage or flat amount and click the "Continue" button.

| Will employee receive subsi | dy?               |          |
|-----------------------------|-------------------|----------|
| Yes No                      |                   |          |
| Subsidy Start Date*         | Subsidy End Date* |          |
| mm/dd/yyyy 💼                | mm/dd/yyyy        | <b>#</b> |
| Enter subsidy amount        |                   |          |
| \$0.00                      | per month         |          |
| Or, enter a precentage      |                   |          |
| 0%                          |                   |          |

4. If all is correct on the review screen, click "Submit".

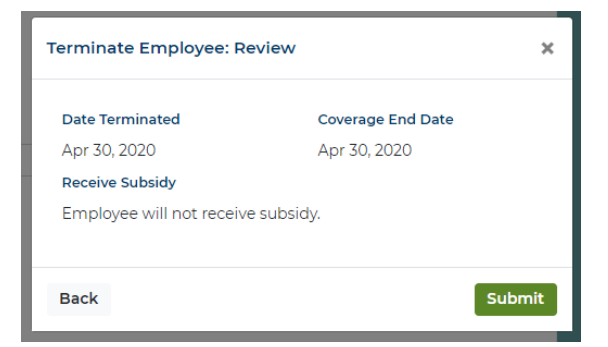

5. If the termination/retirement is a future date, you will see the Coverage End Date populated under the Current Coverage card on the employment page. If the coverage end date has already passed, click on the "Coverage History" page to view.

| Dining Plans   | Employers Employees            | RFCs Admins Users             | Roles Communications Reports                                                                                                    | 834                    |                       |                       |                     |            |  |  |
|----------------|--------------------------------|-------------------------------|----------------------------------------------------------------------------------------------------|------------------------|-----------------------|-----------------------|---------------------|------------|--|--|
|                | Ashland: Heather Gillespie Per | sonal & Employment Informatio | n Benefits Dependents Beneficiarie                                                                                                    | s Documents Notices Co | verage History Life E | vent History          |                     |            |  |  |
|                | Heather                        |                               |                                                                                                    |                        | Employr               | nent Inform           | ation               |            |  |  |
|                | Demographic Informatio         | n                             |                                                                                                    |                        | Employee Group        |                       |                     |            |  |  |
|                | First Name*                    | ML                            | Last Name*                                                                                                    | ACA Eligible           | Police                |                       | Update              | 1          |  |  |
|                | Heather                        |                               | Commence and Commence and Comme |                        | Job Classificat       | on                    | Update              | 1          |  |  |
|                | SSN* Cander*                   | DOB*                          | Age Employee ID                                                                                                    | ACCPACID               | Hours per Wee         | k.                    |                     | ·          |  |  |
|                | 152 Female                     | x + 1 775 📫                   | 45 61230                                                                                                    |                        | 40                    |                       | Update              |            |  |  |
|                |                                |                               |                                                                                                    |                        | Salary                |                       |                     |            |  |  |
|                | Employee                       | Evidence and Droperty Techni  | cian                                                                                                    |                        | \$25.31/Hour          |                       | Update              | 1          |  |  |
|                |                                |                               |                                                                                                    |                        | 04/06/2020            |                       | Update              | 1          |  |  |
|                | Contact Information            |                               |                                                                                                    |                        |                       | Terminat              |                     |            |  |  |
|                | Primary Email*                 |                               | Secondary Email                                                                                                    |                        |                       | Detire                |                     |            |  |  |
|                | nggmai.com                     |                               |                                                                                                    |                        |                       | Here -                |                     |            |  |  |
|                | Work Phone                     | Mobile Phone                  | Home Phone                                                                                                    |                        |                       | Leave of Abs          | ence                |            |  |  |
|                | Address Line 1*                | Address U e 2                 | Mailing Address                                                                                                    |                        | User Ma               | nagement              |                     |            |  |  |
|                |                                |                               |                                                                                                    |                        |                       | User has not yet regi | stered online.      |            |  |  |
|                | City* State*                   | Zip Code*                     |                                                                                                    |                        |                       | Reset Passy           | word                |            |  |  |
| rrent Cove     | erage 💌 📕                      | e Plan                        |                                                                                                    | Tier                   | Coverage Amoun        | t Employee Cost       | Share Employer Cost | + Add      |  |  |
| lit 04/01/202  | 0 04/30/2020                   | REGENCE COPAY A RX4 w         | / VSP-1 (12/12/24), COPAY ALT CARE                                                                                                    | Employee and Family    |                       | \$205.97              | \$1,853.75          | \$2,100.91 |  |  |
| it 01/01/2020  | 04/30/2020                     | DELTA DENTAL III              |                                                                                                    | Employee and Family    |                       | \$20.94               | \$188.48            | \$213.61   |  |  |
| lit 01/01/2020 | 04/30/2020                     | BASIC LIFE \$50,000           |                                                                                                    |                        | \$50,000.00           |                       | \$6.65              |            |  |  |
| it 01/01/2020  | 04/30/2020                     | AD&D \$50,000                 |                                                                                                    |                        | \$50,000.00           |                       | \$1.05              |            |  |  |
| lit 01/01/2020 | 04/30/2020                     | SUPPLEMENTAL EMPLOY           | EE LIFE                                                                                                    |                        | \$100,000.00          | \$16.60               |                     |            |  |  |
| it 01/01/2020  | 04/30/2020                     | VOLUNTARY \$10,000 DEP        | ENDENT LIFE                                                                                                    |                        | \$10,000.00           | \$2.66                |                     |            |  |  |
|                | 04/30/2020                     | SHORT TERM DISABILITY         |                                                                                                    |                        | \$400.00              |                       | \$13.76             |            |  |  |
| 0000/2020      |                                |                               |                                                                                                    |                        |                       |                       |                     |            |  |  |

# **Resetting an Employee's Password**

- Lori Newsome, CIS Admin 👻 CIS Q Sear ne Billing Plans Employers Em RFCs Admins Users Roles Com ications Reports 834 Ashland: Heather Gilles ry Life Event Histor Heather Employment Information Demographic Information First Name\* ACA Eligible \$25.31/Ho Contact Inf Work Pho **Physical Address** Mailing Address User Management
- 1. On the employee's page look in the User Management box.

2. If the employee has registered, click on the "Reset Password". If the employee has not yet registered, direct the employee to the <u>www.cisbenefits.org</u> website to register.

### **Updating an Employee's Demographics**

- **Note:** If employee's SSN or Date of Birth needs correction, you cannot update these fields. You <u>must</u> notify CIS Benefits to correct.
  - 1. Once you've brought up the employee
    - For the employee, type over the information in the field that needs to be changed and click the "Save" button.
    - Note that the employee's Job Title is in this area and not in the Employment Information box.

| Blueberry M      | uffin*             |           |                  |                                  |                |
|------------------|--------------------|-----------|------------------|----------------------------------|----------------|
| Demographic I    | nformatio          | 'n        |                  |                                  |                |
| First Name*      |                    | MJ.       |                  | Last Name*                       | ACA Eligible   |
| Blueberry        |                    |           |                  | Muffin                           |                |
| 55N*             | Cender*            |           | DOB*             | Age                              |                |
| 511-91-2020      | Female             | х Ψ       | 3/3/1964 📋       | 56                               |                |
| Employee ID      | Sage ID            |           | InfoArmor ID     | GL Code                          |                |
| 56810            |                    |           | 8654626          |                                  |                |
| System Access    |                    | Job Title |                  |                                  |                |
| Employee         |                    | Benefit   | s Representative |                                  |                |
| Contact Inform   | ation              |           |                  | Secondary Email                  |                |
| BMuffin@cisorego | n.org              |           |                  |                                  |                |
| Work Phone       |                    |           | Mobile Phone     |                                  | Home Phone     |
| (503) 763-3855   |                    |           | (206)-555-1212   |                                  | (206)-555-1212 |
| Physical Addre   | 55                 | Address L | ine 2            | Mailing Address Same as Physical |                |
| City*            | State*<br>Oregon ( | _X ¥      | Zip Code*        |                                  |                |
| Country          |                    |           |                  |                                  |                |
| Cancel Save      |                    |           |                  |                                  |                |

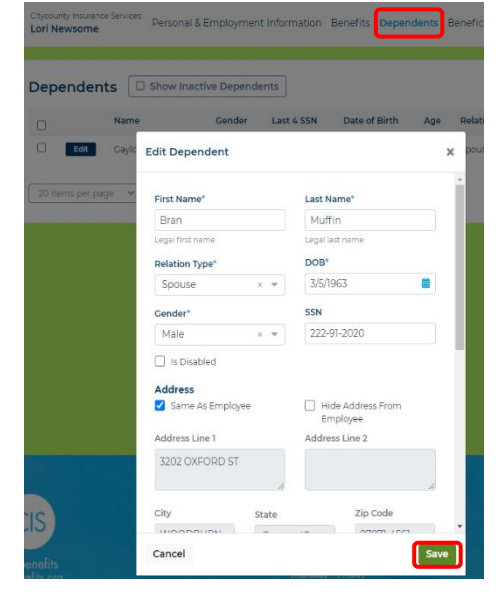

• For a dependent, click on Dependents and then click on the Edit button next to the dependent's name. Then type in the field with the new information and click the "Save" button. (Employers nor employees can currently change SSNs.)

## Leave of Absence

Please contact the Benefits Team when you have an employee going out <u>for any type of</u> <u>leave</u>.

# **Change in Employment Information or Individual Salary**

1. On the employee's page click on the button that corresponds to the change needed.

|                                                                                                    |              | isthe nei | rsonal & Er | npioyment informati  | on Benefits D | ependents Benef | ciaries Documents Not | tices Coverage His | tory Life Event History             |       |
|----------------------------------------------------------------------------------------------------|--------------|-----------|-------------|----------------------|---------------|-----------------|-----------------------|--------------------|-------------------------------------|-------|
| Hea                                                                                                    | ther         |           |             |                      |               |                 |                       | Er                 | nployment Information               |       |
| Dem                                                                                                    | ographic Inf | ormatio   | on          |                      |               |                 |                       | E/m                | playee Group                        |       |
| Pirst N                                                                                                    | ame"         |           | M.L.        |                      | Last Name*    |                 | ACA Eligible          | Pol                | lice                                | odate |
| Heat                                                                                                    | tierr        |           |             |                      |               |                 |                       | Job                | Glassification                      | otate |
|                                                                                                    |              |           |             | DOM:                 |               | Freedomen       | in access in          |                    |                                     |       |
| 1                                                                                                    | 152          | Female    |             | 1 175 6              | 45 61230      |                 |                       | 40                 |                                     | pdate |
| Augustania and Augustania                                                                                                    |              |           |             | Lana di Cana di Cana |               |                 |                       | Sal                | ary                                 |       |
| Syster                                                                                                    | Access       |           | Job Title   |                      |               |                 | \$25                  | 33/Hour V          | pdate                               |       |
| Empli                                                                                                    | Owe          |           | Evidenc     | e and Property Techn | ian           |                 |                       | Def                | e Hired                             |       |
| Cont                                                                                                    | act Informat | tion      |             |                      |               |                 |                       | 04                 | 06/2020                             | pdate |
| Prima                                                                                                    | v Email"     |           |             |                      | Secondary En  | ait             |                       | _                  | Terminate                           |       |
| 6                                                                                                    | D@gmail.co   | om.       |             |                      |               |                 |                       |                    | Retire                              |       |
| 100 million (100 million (100 m |              |           |             | 12002-020-020-000-02 |               | There is a co   |                       | _                  | Leave of Absence                    |       |
| Work                                                                                                    | hone         |           |             | Mobile Phone         |               | Home Pho        | ne                    |                    | Contract to CORDA Restore           |       |
| 1206                                                                                                    |              |           |             | (509)                |               |                 |                       |                    | Convert to COBHA/Hetiree            | (     |
| Phy                                                                                                    | ical Address |           |             |                      | Mailing A     | ddress          |                       |                    |                                     |       |
|                                                                                                    | a Line II    |           |             | les 3                | Same as Pt    | ysical          |                       | Us                 | ser Management                      |       |
| 17                                                                                                    | DIN.         |           |             | ALC: NOT A           |               |                 |                       |                    |                                     |       |
| 10                                                                                                    | H LN         |           |             |                      |               |                 |                       |                    | User has not yet registered online. |       |
|                                                                                                    |              |           |             |                      |               |                 |                       |                    |                                     |       |
| CIDA                                                                                                    |              | State*    |             | Zin Code*            |               |                 |                       |                    | Resot Password                      | (     |

2. Enter the effective date and click the "Continue" button.

| Update E | mployee Salary - Step 1/3 | ×        |
|----------|---------------------------|----------|
|          | Effective Date*           |          |
| Cancel   |                           | Continue |

3. Enter the change and click the "Continue" button.

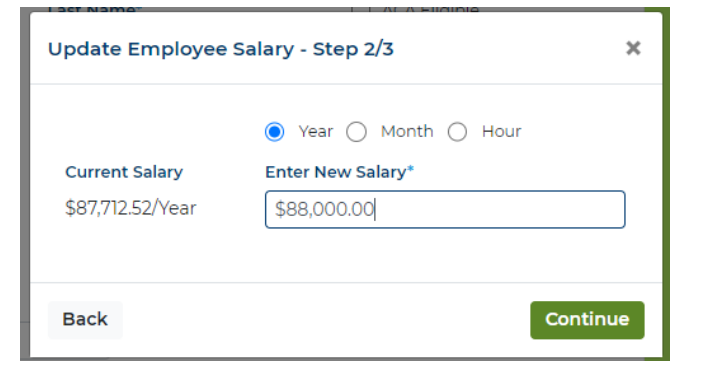

4. Review the changes and click "Back" to correct or "Submit" to complete.

| Update Employee Salary             | - Review Changes | ×      |
|------------------------------------|------------------|--------|
| Effective Date<br>December 1, 2020 |                  |        |
| Current Salary                     | New Salary       |        |
| \$87,712.52/Year                   | \$88,000.00/Year |        |
| Current Hours                      | New Hours        |        |
| 37.5/Week                          | 37.5/Week        |        |
|                                    |                  |        |
| Back                               |                  | Submit |

5. This will make any necessary changes for salary based Basic Life, AD&D, and LTD plans and will open an enrollment event for the employee if a change in Employee Group or Hours makes the employee eligible for benefits.

# Mass Salary Changes

For an individual salary change, see the **Change in Employment Information or Individual Salary** section.

1. From your home screen, click on the "Employees" tab, then click on the "Upload New Salaries" button.

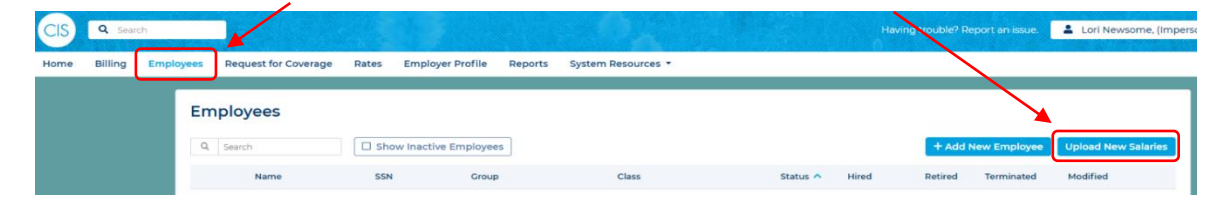

2. In the Pop-Up screen, click on

"Download Template".

| Upload New Salaries                                                                                                    | × |
|----------------------------------------------------------------------------------------------------|---|
| Download Template<br>Please download the template from the Jink above. Then fill<br>it with your employees salary information and attach it<br>below.<br>The format of your file must follow the template exactly. |   |
| Effective dates must be no earlier then the 1st of this month<br>and no more then 31 days in the future. Please make sure your<br>effective dates are formated as MM/DD/YYYY                                       |   |
| Drag file here to upload                                                                                                    |   |
| or                                                                                                    |   |
| Select File                                                                                                    |   |
| Cancel                                                                                                    |   |

- 3. Sort and remove any employees who will not have a salary change. Add the new salaries and the effective date:
  - a. Effective date can only be the first of the current month or the first of the following month using MM/DD/YYYY format.
  - b. Frequency remember to change the frequency if changing to a different frequency from what is in the system currently (e.g., Current salary is per Year but the new salary is per Hour).
- 4. Save the spreadsheet in **.csv format**, upload the spreadsheet, and click the "Continue" button.

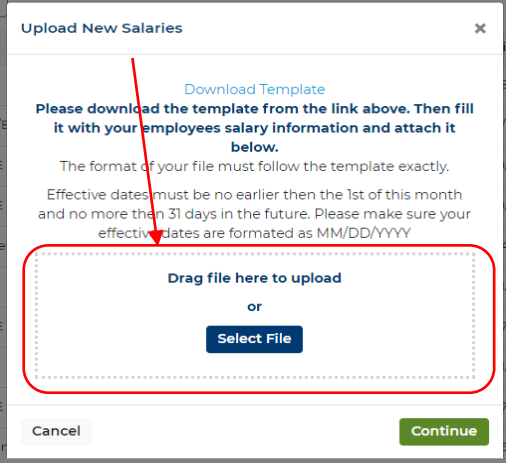

# **Qualified Medical Child Support Order**

The employer will receive notification when an employee is required to provide coverage to a dependent due to a court order. If the employee does not meet exempt status, call CIS Benefits and we will assist you with completing the form and adding the dependent(s). For any dependent added as a "QMSCO", the coverage is effective the first of the month following the date of the Order.

# **Death of an Employee or Dependent**

1. On the employee's page click on Benefits.

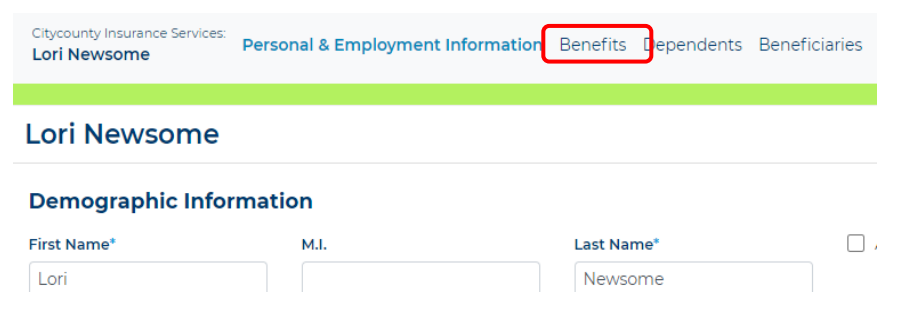

2. On the Benefits page, click on the event in the Update Benefits box.

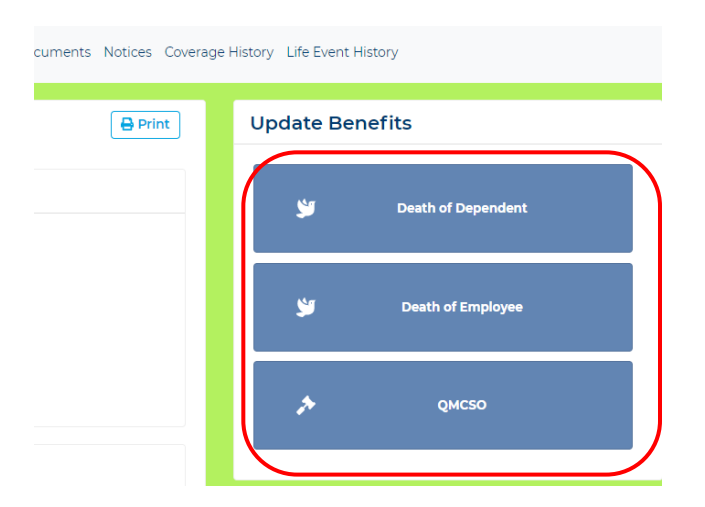

# **Reports and Pre-Tax Plan Compliance Testing**

Click on Reports from the top of the CIS-Connect Employer Admin account.

| e Rates Employer Profile                                                                                                    | Reports                                                                                                    | Resources -                                                                                                    |                                                                                    |                 |
|----------------------------------------------------------------------------------------------------|----------------------------------------------------------------------------------------------------|----------------------------------------------------------------------------------------------------|------------------------------------------------------------------------------------|-----------------|
| Reports<br>Q. Search                                                                                                    | T Filt                                                                                                    | er                                                                                                    |                                                                                    |                 |
|                                                                                                    |                                                                                                    | Report Name                                                                                                    | Description                                                                        | Report Category |
| 😂 Open Report                                                                                                    |                                                                                                    | Action Items                                                                                                    | Action Items report                                                                | General         |
| 😂 Open Report                                                                                                    |                                                                                                    | Employee Census                                                                                                    |                                                                                    | General         |
| 😂 Open Report                                                                                                    |                                                                                                    | Employee Dependent Census                                                                                                    |                                                                                    | General         |
| 😂 Open Report                                                                                                    |                                                                                                    | Change Report                                                                                                    |                                                                                    | Finance         |
| 😂 Open Report                                                                                                    |                                                                                                    | Registered Report                                                                                                    |                                                                                    | General         |
| 😂 Open Report                                                                                                    |                                                                                                    | Age Out Report                                                                                                    |                                                                                    | General         |
| 😂 Open Report                                                                                                    |                                                                                                    | Open Enroliment Status Report                                                                                                    |                                                                                    | Open Enrollment |
| 😂 Open Report                                                                                                    |                                                                                                    | Open Enrollment Action Items                                                                                                    |                                                                                    | Open Enrollment |
| 😂 Open Report                                                                                                    |                                                                                                    | Open Enrollment Change Report                                                                                                    |                                                                                    | Open Enrollment |
| 20 items per page 💙                                                                                                    | Showing 1-9 of 9                                                                                            | )                                                                                                    |                                                                                    |                 |
| FSA Non-Discrimi                                                                                                    | nation Te                                                                                                   | sting                                                                                                    |                                                                                    |                 |
| Discrimination testing of a<br>assure the plan has been in<br>meet the qualifications for<br>Compensated employees.<br>Guide" below) are performe                                    | Premium Only<br>nplemented to<br>tax-favored stat<br>to determine if<br>ed on behalf of                     | (POP) or an FSA plan is required on an annual basis to<br>the benefit of all employees and not just a select few. To<br>rus, an FSA plan cannot discriminate in favor of Highly<br>a plan is discriminatory, a variety of tests (see "Testing<br>the employer by ASIFIex.                          | Download Benefit Eligible Employees List  Documents      Testing Information Sheet |                 |
| A spreadsheet listing all of<br>Employees". Some of the fil<br>we ask that you review ead<br>the "Field Definitions" link I<br>downloaded spreadsheet, i<br>requirements may have ch | your benefit elig<br>elds (columns) i<br>n record to ensi<br>below for help i<br>t is important t<br>anged. | gible employees is provided here called "Benefit Eligible<br>have been pre-populated for your convenience. However,<br>are accuracy, and update all other fields (columns). See<br>in completing the spreadsheet. As you work through the<br>o review the "Field Definitions", as some of the data | Field Definition     Testing Guide                                                 |                 |
| Below are the steps to follo                                                                                                    | w:                                                                                                    |                                                                                                    |                                                                                    |                 |
| 1. Click the "Download Be<br>file) listing eligible emp                                                                                                    | nefit Eligible E<br>loyees from the                                                                         | mployees List" button to download the spreadsheet (CSV<br>a CIS-Connect system. We have pre-populated all fields                                                                                                    |                                                                                    |                 |

<u>Action Items</u> – Shows all employees with outstanding actions needing to be completed by the employee or waiting for CIS approval.

**Employee Census** – Shows all employees and their benefit enrollments.

**Employee Dependent Census** – Shows all employees and their covered dependents and their benefits enrollments.

<u>Change Report</u> – Shows any employee who submitted an enrollment change during the time frame entered.

<u>Registered Report</u> – List of all employees, their registered email, and if they have registered for their account. If the primary email needs to be changed, use this report to update. Updating the email in the employee's account will not update the required user log in.

<u>Age Out Report</u> – Shows any children aging off of coverage (turning 26) and any employees and spouses who are turning age 65.

**Open Enrollment Status Report** – Shows all employee Open Enrollment event statuses.

<u>Open Enrollment Action Items</u> – Shows all employees with outstanding actions needing to be completed by the employee or waiting for CIS approval for Open Enrollment only.

**Open Enrollment Change Report** – Shows Open Enrollment benefit changes made by employee that will impact January's payroll.

**FSA Non-Discrimination Testing** – Required annual testing for employers who take out an employee's healthcare premiums pre-tax (Premium Only Plan) or offer the Healthcare or Dependent Care Pre-Tax Plans (FSA).

# **Monthly Billing**

Bills are run monthly and reflect the current charges and any adjustments entered in the system through 5:00 p.m. on the 15<sup>th</sup> of each month. Changes or adjustments entered after this time will be reflected on the next month's bill. The bills are available in both PDF and Excel formats.

Employers must use the Interactive Invoice Summary to submit payment. If not paying as billed, add notes for any adjustments made. If you need to make a change or have questions about your bill, contact Kelsie Perry at kperry@cisoregon.org or 503-763-3844.

## **Plans and Rates**

Rates - on the Main Navigation bar, click on the "Rates" tab then select the rate type and

| ome | Billing | Employee | es Request for              | Coverage Rates Employer Pre                   | ofile Reports | System Neso | urces *       |            |            |                                                                                   |
|-----|---------|----------|-----------------------------|-----------------------------------------------|---------------|-------------|---------------|------------|------------|-----------------------------------------------------------------------------------|
|     |         |          | Monthly Med                 | dical & Dental Premium F                      | ates Active   | COBRA 2     | 021 👻 🔒 Print |            |            | Additional Information                                                            |
|     |         |          | Carrier                     | Plan                                          | Employee      | Emp+Child   | Emp+Children  | Emp+Spouse | Emp+Family | If you currently offer any of the follow<br>plans, they are terminating 12/31/20. |
|     |         |          | <ul> <li>Regence</li> </ul> |                                               |               |             |               |            |            | must move to one of the replaceme                                                 |
|     |         |          | Regence                     | RECENCE COPAY E RX7<br>Replaces COPAY A RX4   | \$728.59      | \$1358.31   | \$1807.35     | \$1552.41  | \$2084.58  | bargaining contract in place as of<br>February 2019 that requires continue        |
|     |         |          | Regence                     | REGENCE COPAY F RX7<br>Replaces COPAY B RX4   | \$684.43      | \$1275.82   | \$1697.56     | \$1458.13  | \$1957.94  | eyond 1/1/21.     Regence Copay A, B, C, & D                                      |
|     |         |          | Regence                     | REGENCE COPAY & RX8<br>Replaces COPAY & RX5   | \$639.34      | \$1191.77   | \$1585.74     | \$1362.09  | \$1828.96  | HDHP-1 & HDHP-2     VSP-1 & VSP-3                                                 |
|     |         |          | Regence                     | REGENCE COPAY H RX9<br>Replaces COPAY D RX6   | \$609.74      | \$1136.61   | \$1512.36     | \$1299.04  | \$1744.33  | Willamette Dental                                                                 |
|     |         |          | Regence                     | REGENCE HDHP-4 W/HSA<br>Replaces HDHP-1 w/HSA | \$575.97      | \$1077.91   | \$1468.56     | \$1231.97  | \$1693.83  |                                                                                   |
|     |         |          | Regence                     | RECENCE HDHP-5 W/HSA<br>Replaces HDHP-2 w/HSA | \$540.43      | \$1011.42   | \$1377.86     | \$1155.98  | \$1589.22  |                                                                                   |
|     |         |          | Regence                     | COPAY ALT CARE                                | \$11.33       | \$21.05     | \$29.87       | \$24.06    | \$34.47    |                                                                                   |
|     |         |          | Regence                     | HDHP ALT CARE                                 | \$2.87        | \$5.39      | \$7.30        | \$6.16     | \$8.43     |                                                                                   |
|     |         |          | Regence                     | REGENCE HEARING AID BENEFIT                   | \$1.81        | \$3.40      | \$4.54        | \$3.89     | \$5.23     |                                                                                   |
|     |         |          | ♥ VSP                       |                                               |               |             |               |            |            |                                                                                   |
|     |         |          | VSP                         | VSP-A (12/12/24)<br>Replaces VSP-1& VSP-3     | \$8.49        | \$10.36     | \$18.46       | \$11.86    | \$21.35    |                                                                                   |
|     |         | 2        | ✔ Delta                     |                                               |               |             |               |            |            |                                                                                   |
|     |         |          | Delta                       | DELTA DENTAL II                               | \$48.69       | \$74.20     | \$129.14      | \$84.80    | \$148.96   |                                                                                   |
|     |         |          |                             |                                               |               |             |               |            |            |                                                                                   |

Plans - You can find a comparison of all medical/dental plans offered on the CIS website under CIS Benefits/Plans and Rates (https://cisoregon.org/Benefits/PlansRates).

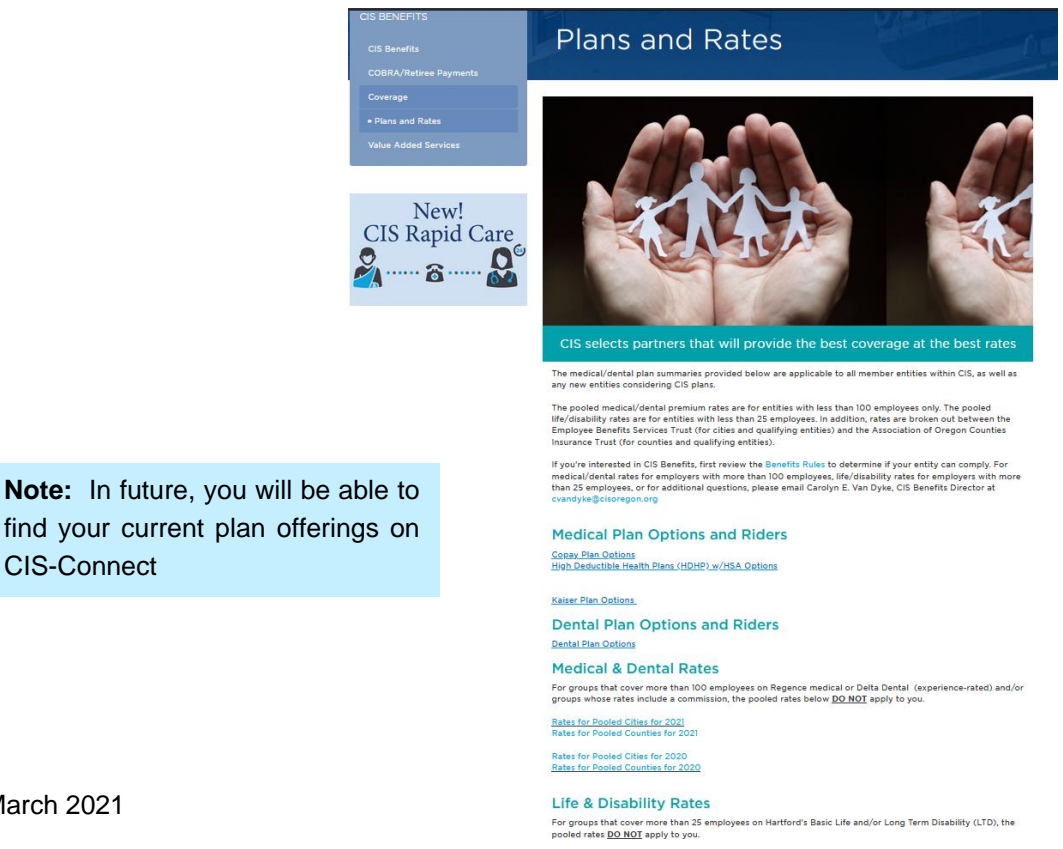

March 2021

**CIS-Connect**